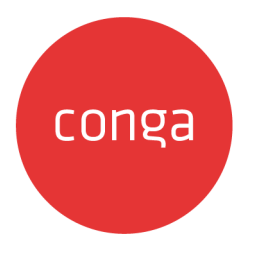

# Deal Maximizer on Salesforce Summer

# 2020 User Guide

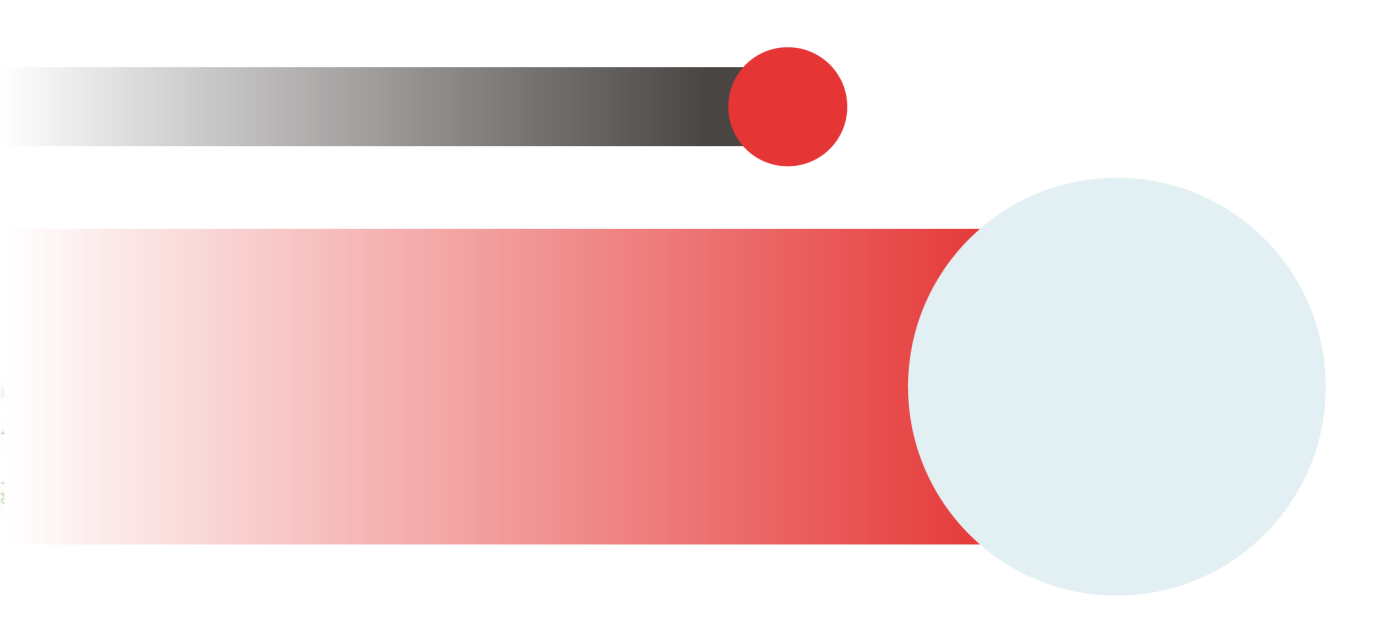

## **Table of Contents**

| About This Guide                 | 3 |
|----------------------------------|---|
| What's New                       | 4 |
| About Deal Maximizer             | 5 |
| Key Terminology                  | 5 |
| About Deal Guidance              | 6 |
| Using Deal Guidance              | 6 |
| Glossary of Deal Maximizer Terms | 8 |
| Apttus Copyright Disclaimer      | 9 |

#### **About This Guide**

With Deal Maximizer on Salesforce User Guide, you can find out how to use Apttus Deal Maximizer and deal guidance process to rate deals.

| Торіс            | Description                                                                                                    |
|------------------|----------------------------------------------------------------------------------------------------|
| What's Covered   | This guide is designed to provide the Sales rep with information<br>on using Apttus Deal Maximizer. This guide covers the most<br>common use cases for Deal guidance.                                                                                                    |
| Primary Audience | Admin users involved with the CPQ process in your organization.                                                                                                    |
| IT Environment   | Refer to the latest Apttus Deal Maximizer on Salesforce Release<br>Notes for information on System Requirements and Supported<br>Platforms.                                                                                                    |
| Other Resources  | <ul> <li>Deal Maximizer on Salesforce Administrator Guide: Refer to<br/>this guide for information on configuring Deal Maximizer.</li> <li>Deal Maximizer on Salesforce Release Notes: Refer to this<br/>document for information on system requirements and<br/>supported platforms, new features and enhancements,<br/>resolved issues, and known issues for a specific release.</li> </ul> |

This guide describes the following tasks:

• Using Deal Guidance

Before using Deal Maximizer you must be familiar with Apttus terms and definitions.

# What's New

The following table lists changes in the documentation to support each release.

| Document    | Topics     | Description |
|-------------|------------|-------------|
| Summer 2020 | All topics | New Guide.  |

#### About Deal Maximizer

Apttus Deal Maximizer provides you means to determine if a deal is appropriate based on a set of rules defined by the administrator. Color bands are displayed on the cart to help you determine if a deal is good or not. The feature guides you to present a deal that aligns with your organization's objectives which in turn motivates you to give lesser discounts to fast track the deals. The administrator defines Deal Guidance Rules that are used to rate the deal. Deals can be rated at the header level, such as an opportunity, agreement, or deal. You can also be at the line item level for a quote or a deal. Apttus Deal Maximizer takes line item fields like Adjustments, to determine whether the deal is good.

Apttus Deal Maximizer allows a user to perform the following tasks:

- $\cdot$  Use Deal Guidance Rules on the cart to improve a deal.
- $\cdot\,$  View Deal Guidance Rules on the cart.

#### Key Terminology

It is important to understand how terms are used when working with Apttus Deal Maximizer.

| Term                   | Description                                                                                                    |
|------------------------|----------------------------------------------------------------------------------------------------|
| Color Bands            | Color and shape used to depict the pricing bands based on the deal guidance rule that matches the deal or shopping cart line.                                                                                                    |
| Deal Maximizer         | Apttus solution that enables rule-based system to deliver pricing guidance for in-flight deals that meet corporate revenue and margin objectives.                                                                                                    |
| Deal Ratings           | Colors depicting the pricing bands based on the deal guidance rule that matches with the deal or shopping cart line.                                                                                                    |
| Deal Guidance<br>Rules | Guidance rules are used to identify the most appropriate pricing guidance for<br>a given cart line item or the deal (with all the line items). The rules are<br>evaluated to fine the appropriate rule entry that matches with the given cart<br>line item or the deal. |

For more information about terms used with Apttus products, see Glossary.

#### About Deal Guidance

Deal Maximizer is a set of rules that displays a deal color band based on the pre-defined constraints set by the administrator. The deal color band is displayed right in the cart for each line item, so any changes can be in real-time. You can see the rating of the current deal and gain visibility into approval requirements ahead of time. Deal Maximizer guides you towards optimal deals that align with the organization's objectives. You can view the rules that define the various criteria of a good deal. Deal Maximizer uses data stored on the Line Item to determine deal acceptability based on one parameter or a combination of parameters.

The rules are set up based on Opportunity, Agreement, Agreement Line Item, Deal, Deal Line Item, Line Item, or Product Configuration. The Rule Criteria Measure Options can be set as *Unit Price, Annual Price per Unit, % Discount, Discount Amount,* and *% Margin.* There are also criteria based rules that are either a discrete value or a range.

On the Cart, you can view Meta Data from these objects, in order to display the validity of the specific deal. Once the rules have kicked in and the Deal Color Band appears, you have a few options. If the Deal Color Band shows the deal as below average, you can still technically approve the deal. However, this is not the best practice as it is very unlikely that the deal will be approved. Instead, you should reconfigure the deal and structure it in a way that moves the Deal Color Band from below average to average or above average.

Your administrator must define the **isPricingGuidanceDisabled** parameter in the URL that you have configured on the **Configure Products** field of the respective quote to turn the feature on or off. For more information, see "Creating Custom Buttons for Different Flows" in *CPQ on Salesforce Administrator Guide* 

#### Using Deal Guidance

You must first add products to cart to use Deal Guidance. When you update a field of a line item that is a parameter for the deal rating and reprice the cart, a colored shape is displayed in the **Guidance** field. For example, if you apply an adjustment on the line item by providing a discount of 25%.

| Total (Monthly) Total (One Time) G<br>USD 7.50 USD 100.00 U | Grand Total<br>SD 107.50 |            |          | Apply Pror     | motions on Totals | Add More P | roducts      | Finalize       |
|-------------------------------------------------------------|--------------------------|------------|----------|----------------|-------------------|------------|--------------|----------------|
| Default View - Search                                       | ٩                        | T          |          |                |                   |            | 🗅 🛍 🕼 ★ 🗜    | < 1 > of 1     |
| # Product                                                   | Quantity                 | Net Price  | Guidance | Net Unit Price | Product Uom       | List Price | Selling Term | Adjustment     |
| 1 KS_Product_SA_1                                           | 1.00                     | USD 7.50   |          | USD 7.50       | Each 👻            | USD 10.00  | 1.00000      | <u>-25.00%</u> |
| 2 KS_Product_SA_2                                           | 1.00                     | USD 100.00 | Ĭ        | USD 100.00     | Each -            | USD 100.00 | 1.00000      | <u>0.00%</u>   |

A colored shape () is displayed in the **Guidance** field according to the defined rule in the below image, indicating that the deal is below average. You can open the **Pricing Guidance** pop-up, like the one below by clicking the colored shape that is displayed in the **Guidance** field. The pop-up lists the range in which you can apply discounts and how the deal is rated. You can update the fields with a value that brings the deal under a more desirable range using the rule pop-up.

| Pricing Guidance    |        |       |            | Х        |
|---------------------|--------|-------|------------|----------|
| Guidance Parameters |        |       |            |          |
|                     | % From | % То  | Price From | Price To |
| Target              | 0      | 5     | 10         | 9.5      |
| Acceptance          | 5      | 10    | 9.5        | 9        |
| 🔶 Good              | 10     | 15    | 9          | 8.5      |
| Average             | 15     | 20    | 8.5        | 8        |
| Below Average       | 20     | 25    | 8          | 7.5      |
| ★ Not Good          | 25     | 99999 | 7.5        | -9989.9  |
|                     |        |       | ·          |          |

You can finalize the cart even though the deal is not appropriate unless there are other approvals are required.

## Glossary of Deal Maximizer Terms

| Term                                   | Description                                                                                                    |  |
|----------------------------------------|----------------------------------------------------------------------------------------------------|--|
| Color Bands                            | Color used to depict the pricing bands based on the deal guidance rule that matches with the deal or shopping cart line.                                                                                                    |  |
| Deal Maximizer                         | Apttus solution that enables rule based system to deliver pricing guidance for in flight deals that meet corporate revenue and margin objectives.                                                                                                    |  |
| Deal Ratings                           | Colors depicting the pricing bands based on the deal guidance rule that matches with the deal or shopping cart line.                                                                                                    |  |
| Deal Guidance Rules                    | Guidance rules are used to identify the most appropriate pricing guidance<br>for a given cart line item or the deal (with all the line items). The rules are<br>evaluated to fine the appropriate rule entry that matches with the given<br>cart line item or the deal. |  |
| Opportunities                          | Salesforce Standard object that allows you to create opportunity records.                                                                                                    |  |
| Product Attributes                     | Are used to associate certain features to a product. Examples of common attributes are color, size, weight, and more.                                                                                                    |  |
| Product<br>Configurations              | Set of products with other characteristics such as attributes and more.                                                                                                    |  |
| Proposal Line Items                    | Represents a proposal line item.                                                                                                    |  |
| Product<br>Configuration Line<br>Items | Represents a bundled product line item.                                                                                                    |  |
| Scope                                  | Filters to identify the right deal guidance rules for a given cart line item or the deal.                                                                                                    |  |
| Quote/Proposals                        | The Apttus custom object used to record information about a specific quote for a specific Opportunity and Account. The tab for the object is presented as Proposals and the record is stored as a Quote/Proposal.                                                       |  |

# Apttus Copyright Disclaimer

Copyright © 2021 Apttus Corporation ("Apttus") and/or its affiliates. All rights reserved.

No part of this document, or any information linked to or referenced herein, may be reproduced, distributed, or transmitted in any form or by any means, including photocopying, recording, or other electronic or mechanical methods, without the prior written consent of Apttus. All information contained herein is subject to change without notice and is not warranted to be error free.

This document may describe certain features and functionality of software that Apttus makes available for use under a license agreement containing restrictions on use and disclosure and are protected by intellectual property laws. Except as expressly permitted in your license agreement or allowed by law, you may not, in any form, or by any means, use, copy, reproduce, translate, broadcast, modify, license, transmit, distribute, exhibit, perform, publish, or display any part of the software. Reverse engineering, disassembly, decompilation of, or the creation of derivative work(s) from, the software is strictly prohibited. Additionally, this document may contain descriptions of software modules that are optional and for which you may not have purchased a license. As a result, your specific software solution and/or implementation may differ from those described in this document.

U.S. GOVERNMENT END USERS: Apttus software, including any operating system(s), integrated software, any programs installed on the hardware, and/or documentation, delivered to U.S. Government end users are "commercial computer software" pursuant to the applicable Federal Acquisition Regulation and agency-specific supplemental regulations. As such, use, duplication, disclosure, modification, and adaptation of the programs, including any operating system, integrated software, any programs installed on the hardware, and/or documentation, shall be subject to license terms and license restrictions applicable to the programs. No other rights are granted to the U.S. Government.

Neither the software nor the documentation were developed or intended for use in any inherently dangerous applications, including applications that may create a risk of personal injury. If you use this software or hardware in dangerous applications, then you shall be responsible to take all appropriate fail-safe, backup, redundancy, and other measures to ensure its safe use. Apttus and its affiliates disclaim any liability for any damages caused by use of this software or hardware in dangerous applications.

Apttus and X-Author are registered trademarks of Apttus and/or its affiliates.

The documentation and/or software may provide links to Web sites and access to content, products, and services from third parties. Apttus is not responsible for the availability of, or any content provided by third parties. You bear all risks associated with the use of such content. If you choose to purchase any products or services from a third party, the relationship is directly between you and the third party. Apttus is not responsible for: (a) the

quality of third-party products or services; or (b) fulfilling any of the terms of the agreement with the third party, including delivery of products or services and warranty obligations related to purchased products or services. Apttus is not responsible for any loss or damage of any sort that you may incur from dealing with any third party.

For additional resources and support, please visit https://community.conga.com.

DOC ID: DMSFSUM20UG20200805